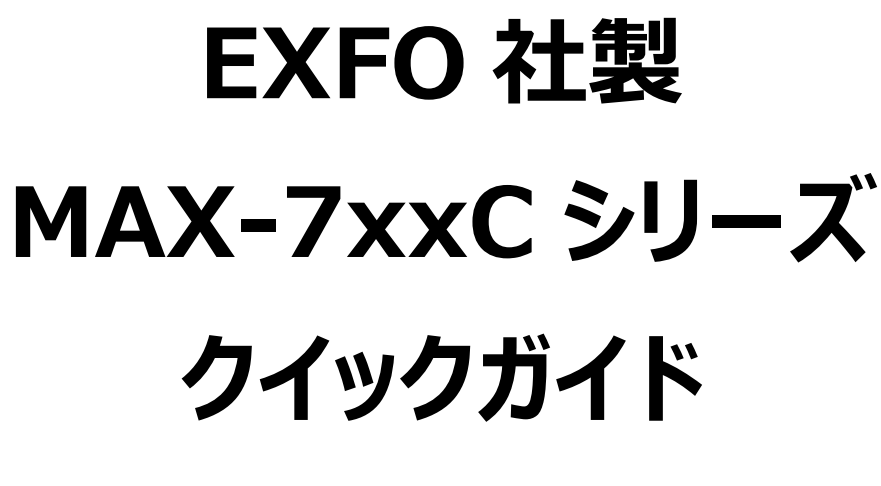

# (波形編)

【第2版】

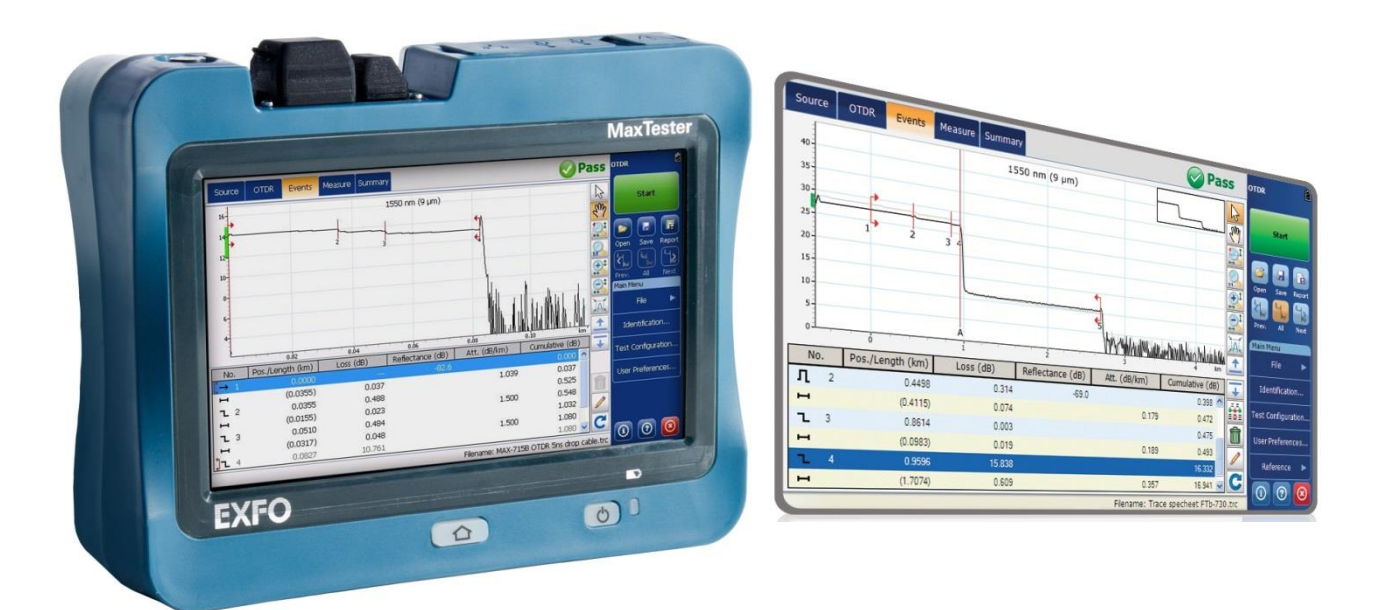

、本製品の使用前に必ず取扱説明書をお読み下さい。

本取扱説明書は英文取扱説明書の一部邦文訳ですが、全てにおいて英文取扱説明 書の補助手段としてご使用ください。

へたいまですので本体のコネクタポートを直接のぞかないで下さい。 レーザー光が発信されますので、目に損傷を与える恐れがあります。

MAX-720C のポートは APC 研磨コネクタ専用になっております。 APC 研磨以外のコネクタの挿入はポート破損の原因になります。

## 目 次

| <b>.</b>                | MAX-7xxC 概要                                                                                                 | . 2                                            |
|-------------------------|----------------------------------------------------------------------------------------------------|------------------------------------------------|
| 2.                      | 本体の起動とモジュール(アプリケーション)の起動                                                                                    | .3                                             |
| 2                       | 2.1. 本体の起動                                                                                                  | . 3                                            |
| 2                       | 2.2. モジュール(アプリケーション)の起動                                                                                     | . 4                                            |
|                         | 2.2.1. ホーム画面からの起動                                                                                           | 4                                              |
|                         | 2.2.2. iOLM からの起動                                                                                           | 5                                              |
| 3.                      | OTDR パラメータ設定                                                                                                | .6                                             |
| 3                       | 3.1. 基本設定                                                                                                   | . 6                                            |
| 3                       | 3.2. テスト構成設定                                                                                                | . 8                                            |
| 3                       | 3.3. ユーザ設定                                                                                                  | . 9                                            |
| 4.                      | 試験開始1                                                                                                    | L <b>O</b>                                     |
| 5.                      | 測定結果画面                                                                                                    | L1                                             |
| 5                       | 5.1. イベントアイコン詳細                                                                                             | 13                                             |
| 6.                      | 測定結果の保存1                                                                                                    | 18                                             |
|                         |                                                                                                    |                                                |
| 6                       | b.1. 測正結果ノピ1ルの保仔                                                                                            | 18                                             |
| 6                       | 5.1. 測定結果フパイルの保存<br>5.2. レポート保存                                                                             | 18<br>19                                       |
| e<br>e<br>7.            | 5.1. 測定結果ファイルの保存<br>5.2. レポート保存<br>光源機能 (モジュール)                                                             | 18<br>19<br><b>20</b>                          |
| e<br>e<br>7.<br>8.      | 5.1. 測定結果ファイルの保存<br>5.2. レポート保存<br><b>光源機能 (モジュール)</b>                                                      | 18<br>19<br>20<br>21                           |
| ε<br>7.<br>8.           | 5.1. 測定結果 JP4 ルの保存<br>5.2. レポート保存<br><b>光源機能 (モジュール)</b><br>データの取り出し<br>3.1. Data Mover                     | 18<br>19<br>20<br>21                           |
| 6<br>ج<br>7.<br>8.<br>د | 5.1. 測定結果ファイルの保存<br>5.2. レポート保存<br><b>光源機能 (モジュール)</b><br>データの取り出し<br>3.1. Data Mover<br>3.2. File Manager. | 18<br>19<br><b>20</b><br><b>21</b><br>21<br>25 |

# 1. MAX-7xxC 概要

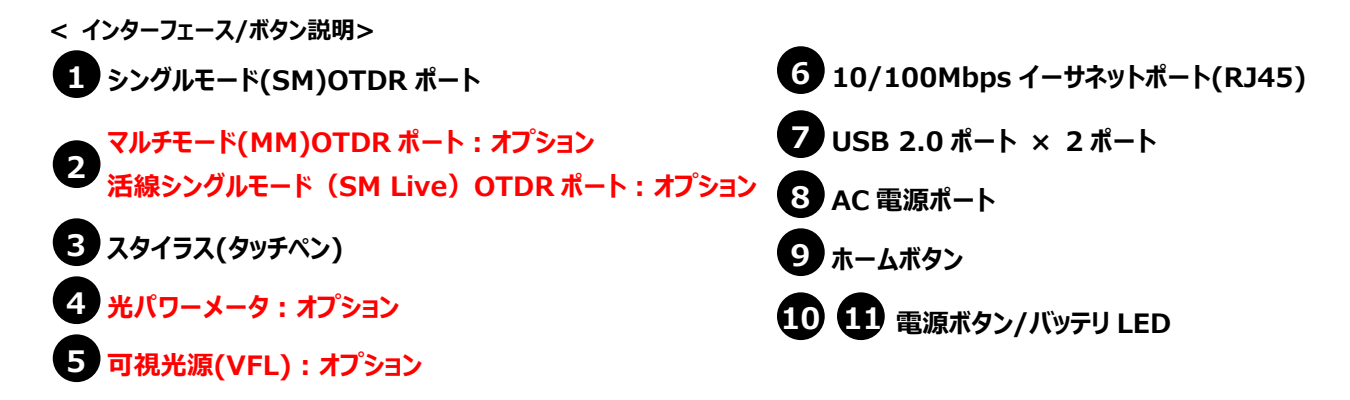

### ※ 測定ポートについて

空き線用ポートとなります。波長は、1310nm, 1550nm が選択でき、現用回線では使用不可。

#### ※ 注意点

iOLMはコネクタ部分での反射を抑制し、正しい測定データを得るためにAPC研磨のコネクタが採用されております。UPC研磨コネクタの光ファイバコードを挿入しないでください。機器が損傷する恐れがあります。

### ※ **注意点**

マルチモード(MM)OTDR ポートは、UPC 研磨コネクタの光ファイバコードを使用します。

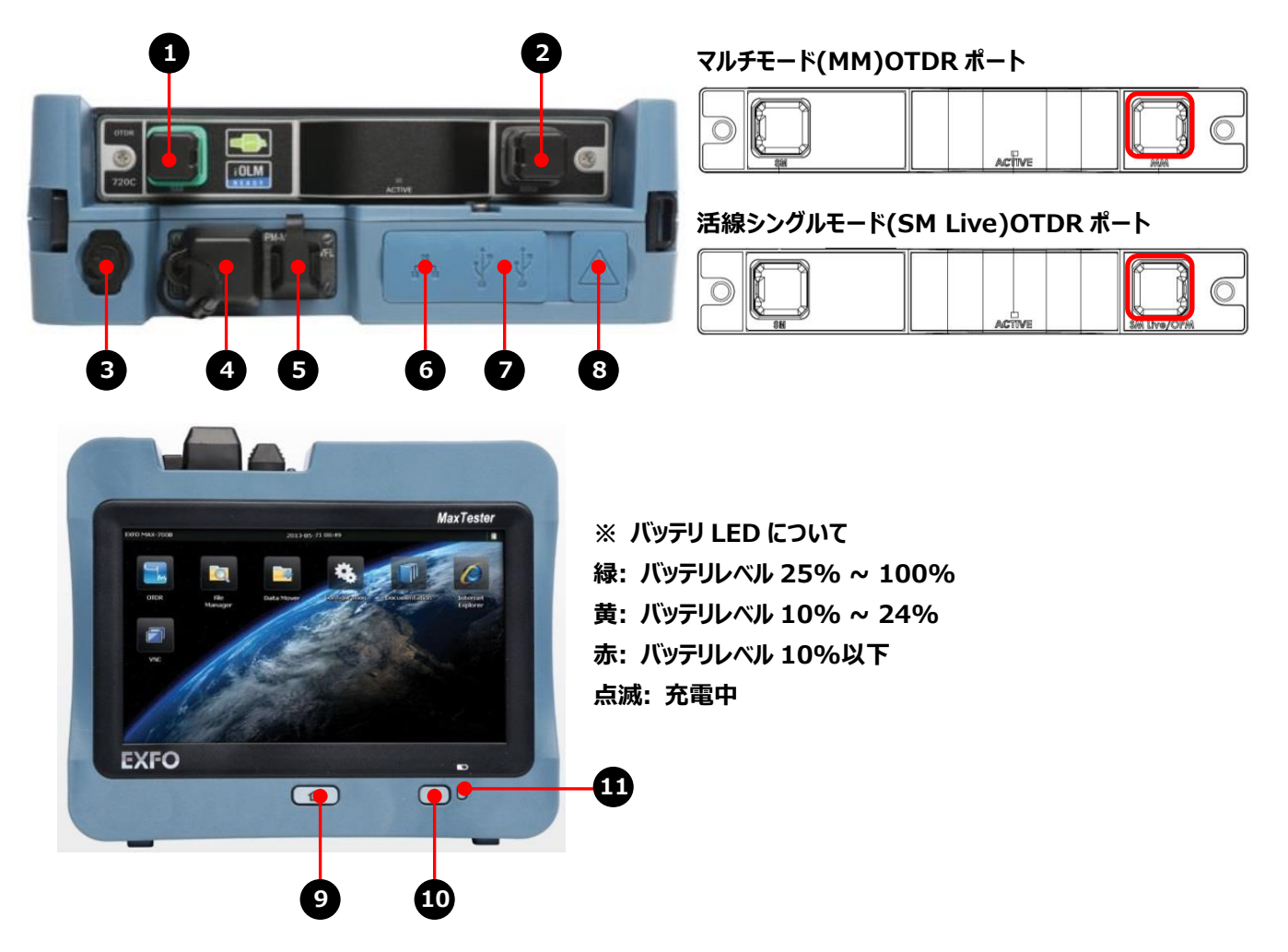

# 2. 本体の起動とモジュール(アプリケーション)の起動

### 2.1. 本体の起動

MAX-7xxCの電源を入れるとWindowsが起動してホーム画面が表示されます。

※ タッチパネル操作にはモジュール上部に収納されております、タッチペンを使用すると便利です。指での操作も可能です。

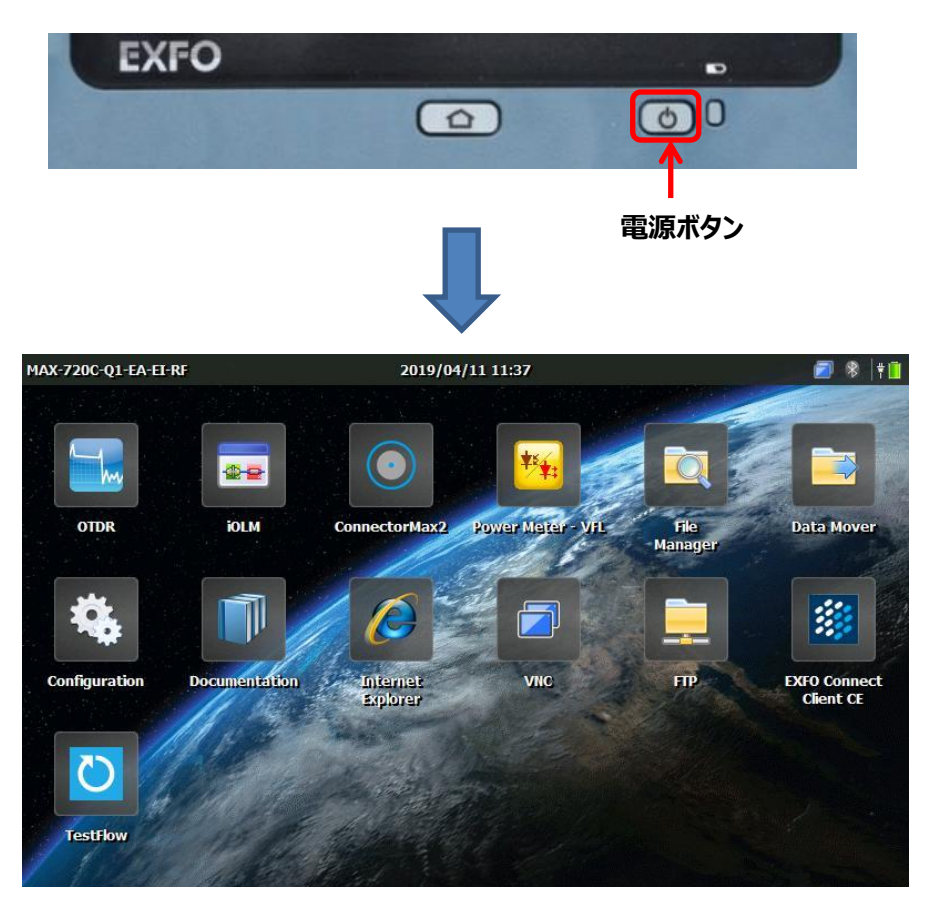

ホーム画面

※ ホーム画面は測定器の型番により異なります。

# 2.2. モジュール(アプリケーション)の起動

モジュールの起動方法には2つの方法があります。

- ▶ ホーム画面からの起動
- iOLM からの起動

### 2.2.1.ホーム画面からの起動

ホーム画面が立ち上がった後、『OTDR』アイコンをクリックします。OTDR(波形)のアプリケーションが起動してメイン画面が表示 されます。

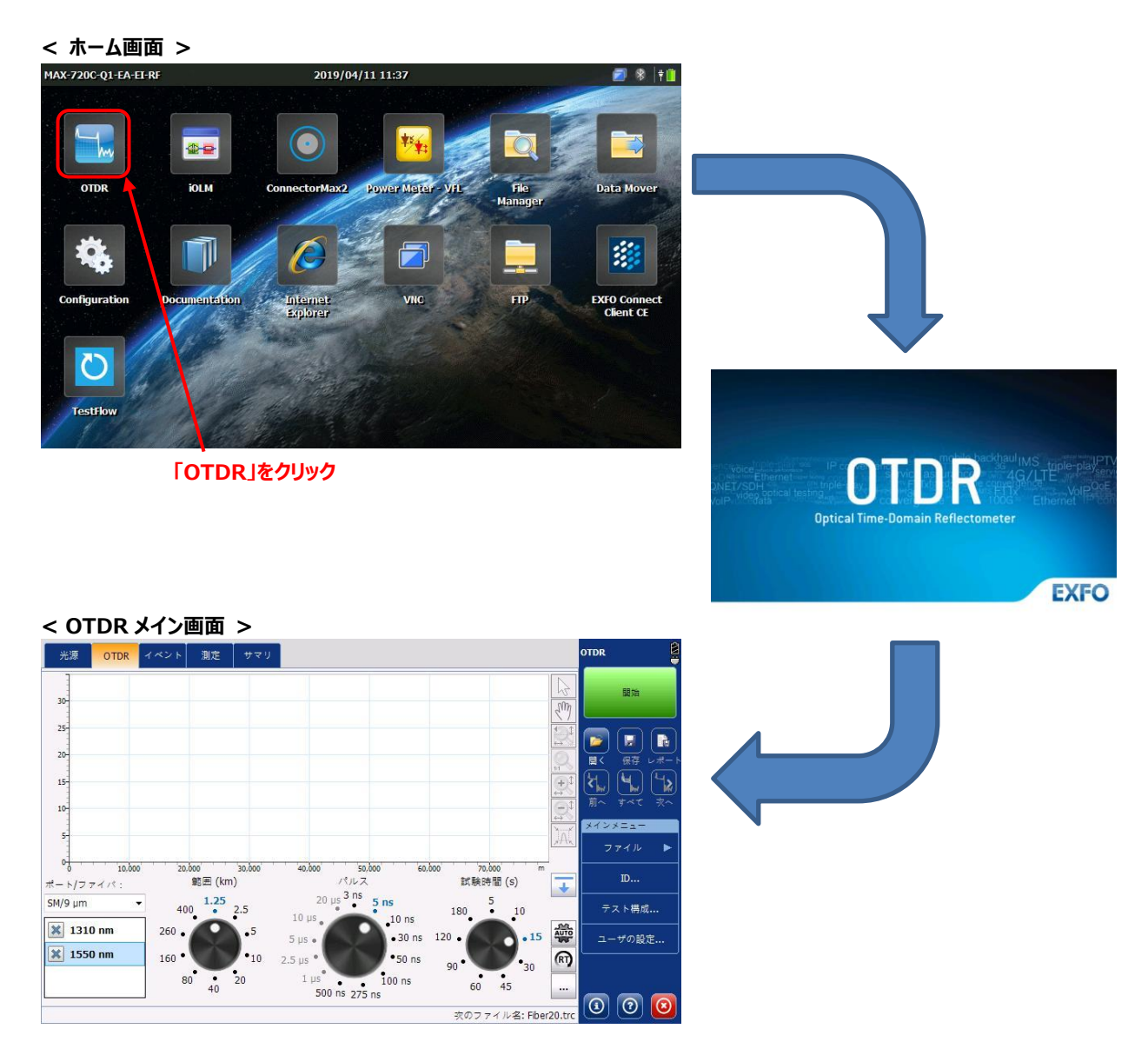

# 2.2.2. iOLM からの起動

iOLM メイン画面のメインメニューの『OTDR を起動...』をクリックすると OTDR のソフトウェアが起動します。

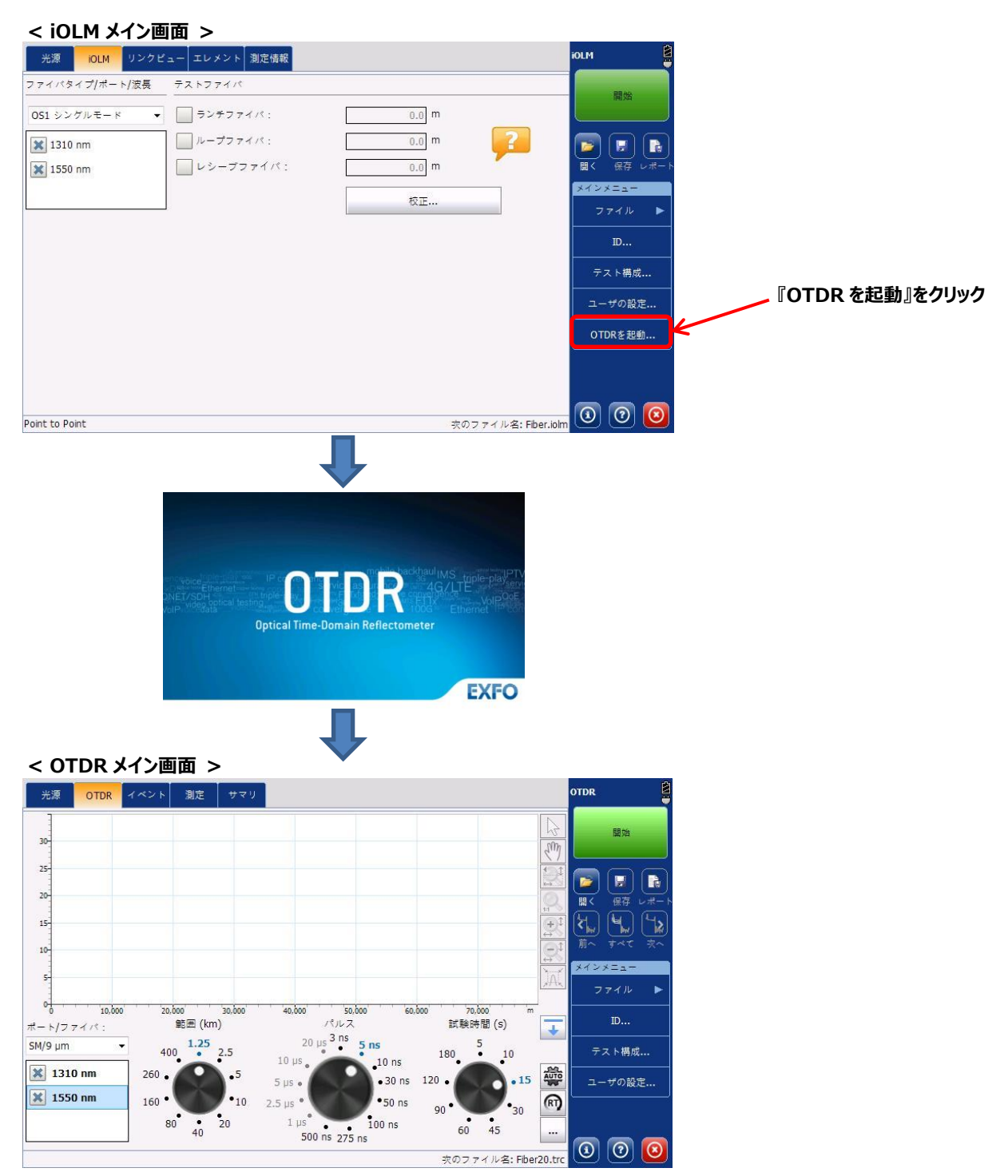

## 3. OTDR パラメータ設定

### 3.1. 基本設定

測定を開始する前にあらかじめ各設定を行います。

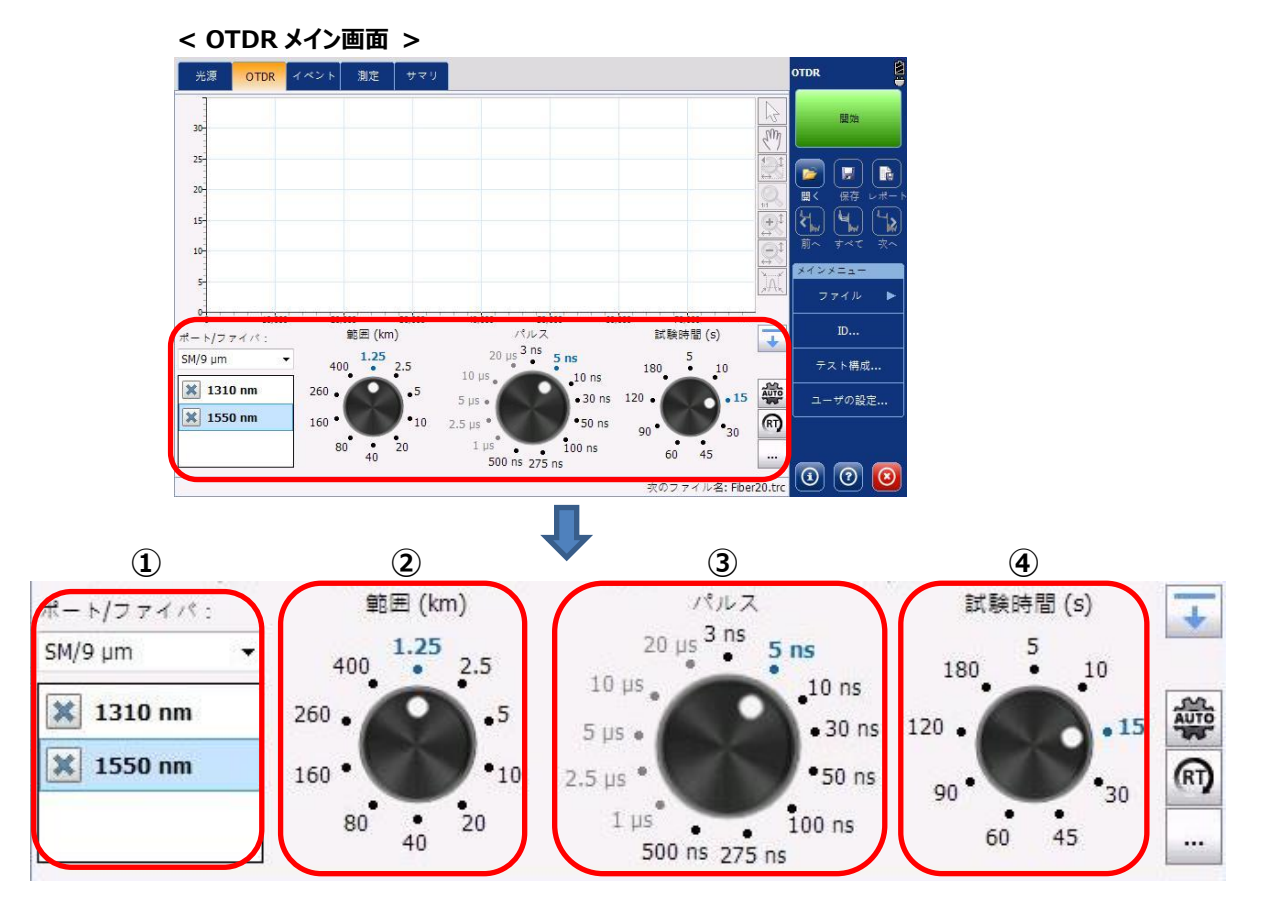

#### ① ポート/波長設定

使用するポートと測定する波長を設定します。

- ポート: シングルモードポート、マルチモードポート、活線シングルモードポートから選択します。
- 波長: 使用する波長を選択できます。また、同時測定も可能です。シングルモードは 1310nm, 1550nm を選択します。

#### ② 範囲(測定範囲)

測定範囲を設定します。(AUTO に設定すると測定範囲の設定は不要です。) また、測定範囲をカスタマイズすることも可能です。詳細は、⑥をご参照ください。

#### ③ パルス

測定に使用するパルス幅を設定します。(AUTOに設定するとパルス幅の設定は不要です。)

#### ④ 試験時間

平均化の試験時間を設定します。試験時間を長くすることで測定精度は、良くなります。 また、試験時間をカスタマイズすることも可能です。詳細は、⑥をご参照ください。

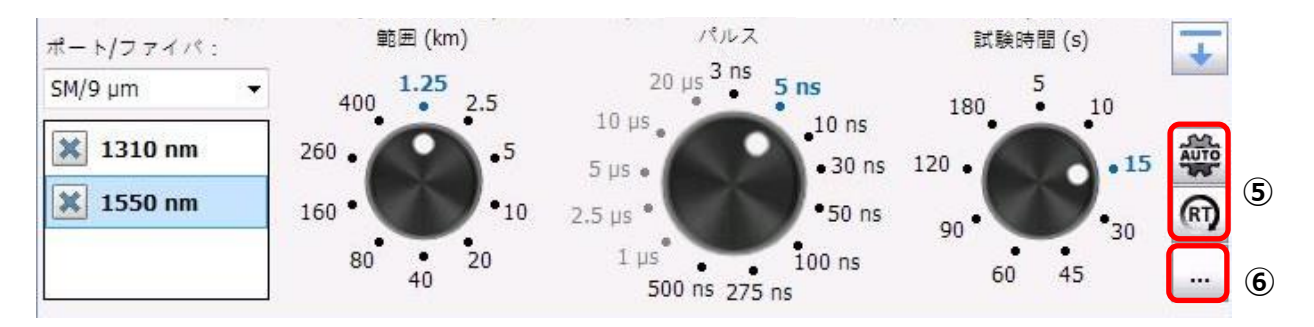

#### ⑤ AUTO 設定とリアルタイム設定

AUTO

AUTO 設定:範囲とパルス幅の自動設定がされ、試験時間のみの設定で試験を開始できます。

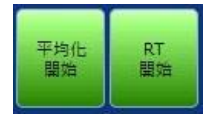

- 平均化開始(左):設定した試験時間を平均化して結果を表示します。
   ※ 試験時間が長いほど、より精度が増します。
- RT 開始(→): 選択した 1 波長で停止が押されるまで測定を続けます。1 測定毎に更新されます。 (リアルタイム測定)

#### ⑥ 拡張測定パラメータ設定

測定距離/試験時間のカスタマイズ設定ができます。

| <ul> <li>ランチファイバ気:</li> <li>ランチファイバ気:</li> <li>ウンテファイバ気:</li> <li>ワングンスドバラメータ</li> <li>ロンクーフファイバ気:</li> <li>ロンクーファイバ気:</li> <li>ロンクロング(大学)</li> <li>ロンクレング(大学)</li> <li>ロンクレング(大学)</li></ul> | 拡張測定パラメータ                                                                                                    |                                                                                                    |                                                                                                    |
|----------------------------------------------------------------------------------------------------|----------------------------------------------------------------------------------------------------|----------------------------------------------------------------------------------------------------|----------------------------------------------------------------------------------------------------|
|                                                                                                    | ランチファイバおよびレシーブファイバ<br>ファイバ長引<br>ランチファイバ長:<br>レシーブファイバ長:<br>アドバンスドパラメータ<br>一本はコネクタの状態確認<br>自動設定を保持<br>最適な範囲を使用<br>」 波展別に設定を適用 | 0.0000 km       0.0000 km (ファイバ絵端から)       カスタムパラメータ       範囲 (km)     試験時間 (s)       1.25     5       2.5     10       10     30       20     45 | デフォルトで設定されている測定距離と試験時間をカスタマ<br>イズすることができます。<br>1)変更する値を選択<br>2)新規の値を入力<br>※『工場出荷時の設定に戻す』をクリックするとデフォルトの<br>状態に戻ります。 |

### 3.2. テスト構成設定

OTDR メインメニューの『**テスト構成**』をクリックするとテスト構成設定ができます。テスト構成設定では、リンク定義(ファイバの特性、検出しきい値など)の設定および合否判定しきい値設定ができます。

| < OTDR メインメニュー > | < リンク定義 >                                |                                     |
|------------------|------------------------------------------|-------------------------------------|
| メインメニュー          | テスト構成                                    |                                     |
| ファイル 🕨           | リンク定義 合否判定しきい値                           | 適用先:「夾の測定」                          |
| ID               | ファイパの特性<br>波長: 1550 nm/9 µm ▼            | 検出しきい値<br>スプライス損失: 0.020 dB         |
| テスト構成            | 屈折率: 1.468325                            | 反射率: -72.0 dB                       |
| ユーザの設定           | 後方馼乱:<br>-81.87 dB<br>ヘリックス係数:<br>0.00 % | ファイパ総端:<br>ファイパ総端反射の検出              |
|                  | ■出および合否しきい値<br>スパン始端を含んでいます              | ▼ マクロベンド<br>波長: 1310 nm - 1550 nm ▼ |
|                  | → スパン設備を含んでいます<br>波長毎に屈折率、後方散乱(dB)       | デルタ(損失):<br>0.500 dB                |
|                  | 係数の設定ができます。                              | イベント検出時のしきい値を設定できます。<br>工場出商時の設定に更す |
|                  |                                          | OK キャンセル                            |

#### < 合否判定しきい値 >

| 皮長:            | 1550 nm 🔻 |       |          |      |
|----------------|-----------|-------|----------|------|
| 💢 スプライス損失:     | 0.300     | dB    |          |      |
| 🗶 コネクタ損失:      | 0.750     | dB    |          |      |
| ▶ 反射率:         | -40.0     | dB    |          |      |
| 🗶 ファイバセクション減衰: | 0.400     | dB/km |          |      |
| 🗶 スパン損失:       | 20.000    | dB    |          |      |
| 💢 スパン長:        | 0.0000    | km    |          |      |
| 🗙 スパンORL :     | 15.00     | dB    |          |      |
| ↑              |           |       | 他の波長にコ   | Ч-   |
| ・ 波長毎に合否判定のしきい | 値設定ができます  |       | 工場出荷時の設え | 定に戻す |

### 3.3. ユーザ設定

OTDR メインメニューの『**ユーザの設定**』をクリックするとユーザ設定ができます。ユーザ設定では、一般(表示設定、試験結果 保存設定など)の設定およびレポート設定ができます。

| ×1>×==     | ユーザの設定               |           |                           |                               |
|------------|----------------------|-----------|---------------------------|-------------------------------|
| ファイル 🕨     | -般 レポート              |           |                           |                               |
| I D        | 表示                   |           | ファイル機能<br>デフォルトの保存フォルダ:   |                               |
|            | ダリッドライン              |           | \Data\My Documents\OTDR   |                               |
| コーザの設定     | 反転色<br>グラフの概要        |           | デフォルトのファイル形式:             | ネイティブ (.trc)                  |
| - X V REAL | 距離の単位:               | m (メートル)  | ▼ 最初の保存で確認メッセージを表         | 長示                            |
|            | 波形表示モード:             | トレースの完了   | ▼ テンプレート測定の使用を許可          |                               |
|            | 新規測定で表示されるデフォル<br>す。 | トビューを選択しま | 測定の自動保存                   |                               |
|            | デフォルトビュー:            | イベント      | ▲ (1) 合格した場合のみ            |                               |
|            | <b>↑</b>             |           | 試験結果保存時の設<br>初期値は、trc 形式係 | を定ができます。<br>1月出荷時の設定に戻す<br>そそ |
|            | 結果画面の表示方             | 「法を設定するこ  |                           | OK キャンセノ                      |
|            | とができます。              |           |                           |                               |

< レポート >

|          |          |   | セクション:     |        |        |
|----------|----------|---|------------|--------|--------|
| ァイルタイプ : | PDF      | • | 🗶 全体の合否    |        |        |
|          | 10000000 |   | 🗙 一般情報     |        |        |
| ノースを含む:  | すべて      | • | 🗶 ロケーション   |        |        |
|          |          |   | 🗶 結果       |        |        |
|          |          |   | 🗶 グラフ      |        |        |
|          |          |   | 🗙 マーカー     |        |        |
|          |          |   | 🗶 イベント表    |        |        |
|          |          |   | 🗶 マクロベンド表  |        |        |
|          |          |   | 🗶 合否判定しきい値 |        |        |
|          |          |   | ★ テストパラメータ |        |        |
|          |          |   | 🗶 テスト設定    |        |        |
|          |          |   |            | 工程出存時の | いティードナ |

## 4. 試験開始

OTDR メイン画面から『開始』、『平均化開始』、『RT 開始』のいずれかをクリックして測定を開始します。

- ▶ 開始: 通常設定時(平均化測定)
- > 平均化開始: RT 設定有効時。設定した試験時間での平均化した結果を表示
- > RT 開始: RT 設定有効時。1 波長でのリアルタイム測定

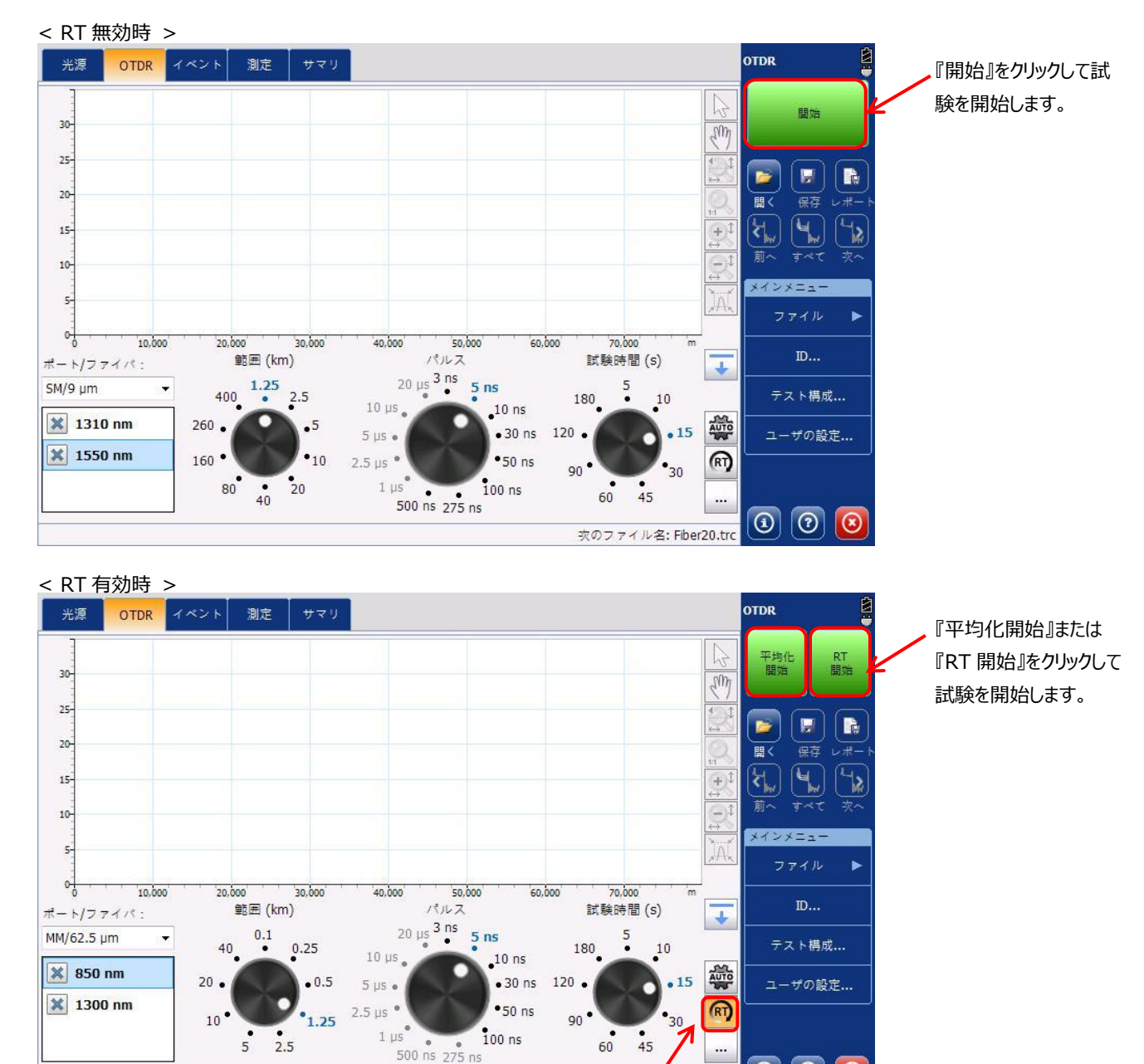

RT 有効設定

次のファイ)

음: Fiber20.trc

3 0 3

# 5. 測定結果画面

測定結果画面には、イベント画面、測定画面、サマリ画面の3つがあります。

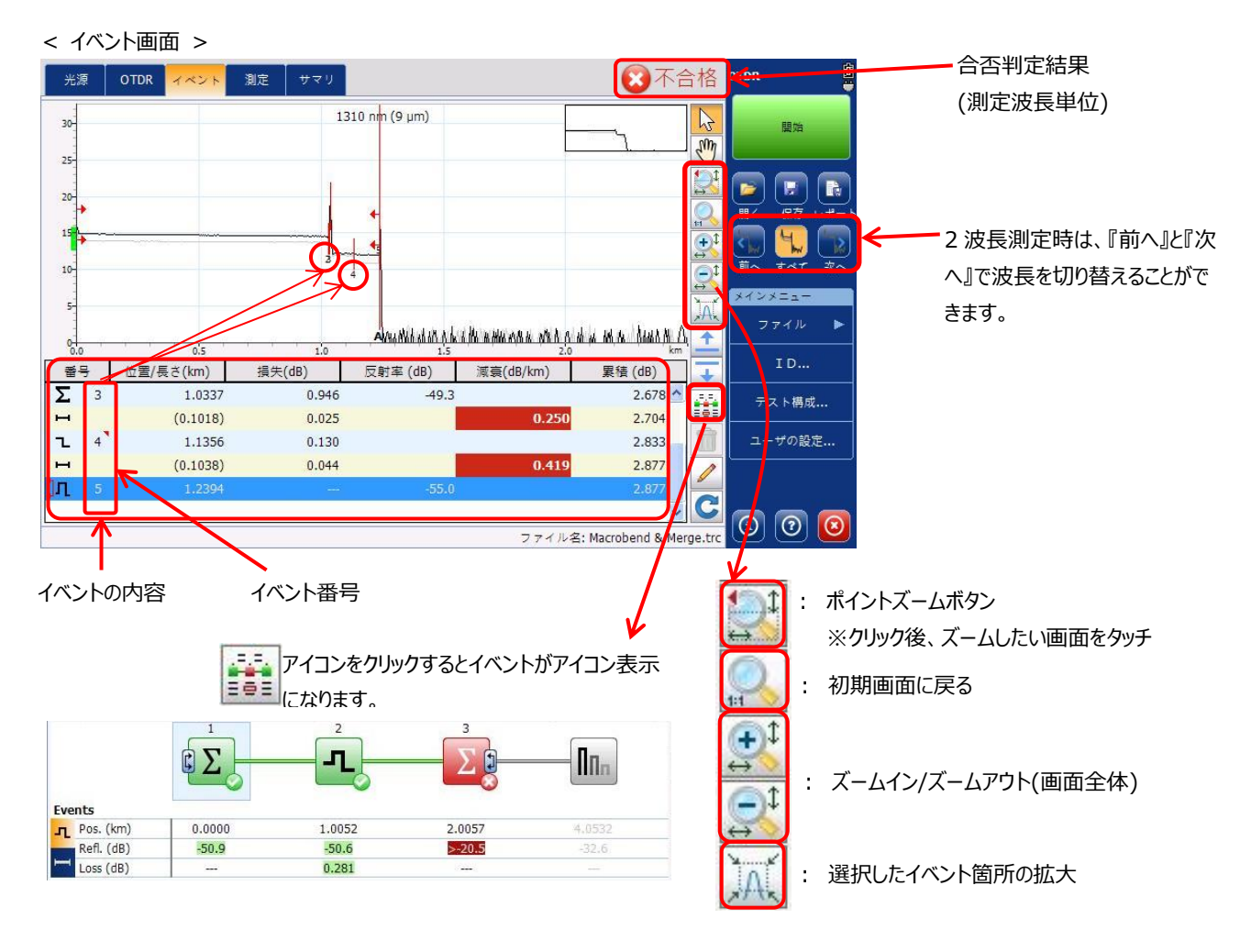

※ イベントアイコンの詳細は、5.1 項に示します。

| < 測定画面 >                                                                                                    |                                           | _                 |
|----------------------------------------------------------------------------------------------------|-------------------------------------------|-------------------|
| 光源 OTDR イベント 測定 サマリ                                                                                                   | <b>区</b> 不合格 OTDR                         |                   |
| зо<br>30-<br>35-                                                                                                    |                                           |                   |
| 20                                                                                                    |                                           |                   |
|                                                                                                    |                                           |                   |
| s a b b b b b b b b b b b b b b b b b b                                                                               |                                           |                   |
| 0.0 0.5 1.0<br>A: 0.3129 km 14.819 dB 4点イベントロス:<br>B: 0.6966 km 14.680 dB<br>A-B: 0.3837 km 0.140 dB <b>-0.013 dB</b> | 5 2.0 km I D<br>最大反射率:<br>-85.5 dB ユーザの設定 | -                 |
| A-B 平均損失: 0.364 dB/km<br>( a A B b ) イベント                                                                             | セクション ORL 日 (3) ⑦ (8)                     |                   |
| 各マーカーの値                                                                                                    |                                           | -                 |
| イベント結果                                                                                                    | セクション結果                                   | う<br>ORL 結果       |
| 4点イベントロス: 最大反射率:                                                                                                    | A-B LSA 損失 : A-B LSA 減賽 :                 | A-B ORL: スパン ORL: |
| -0.013 dB -85.5 dB                                                                                                    | 0.127 dB 0.330 dB/km                      | 43.90 dB 39.19 dB |
| イベント セクション ORL                                                                                                    | イベント セクション ORL                            | イベント セクション ORL    |

#### < サマリ画面 >

| 光源 OTDR イベント     | 測定 サマリ                 | ②不合格                         | OTDR       |          |
|------------------|------------------------|------------------------------|------------|----------|
| 情報               | 1310 nm (9 µm)         | 1550 nm (9 µm)               | 圓始         |          |
| 台台のステータス<br>スパン長 | 小首佰<br>1.2394 km       | 个首相<br>1.2394 km             |            |          |
| スパン損失            | 2.877 dB               | 3.034 dB                     |            | 波長毎の測定結果 |
| スパンORL           | 39.19 dB               | 41.24 dB                     | 聞く 保存 レポート |          |
| インジェクションレベル      | 14.9 dB                | 13.9 dB                      | R 9 R      |          |
| 範囲               | 2.5000 km              | 2.5000 km                    | 前へ すべて 次へ  |          |
| ペルス              | 10 ns                  | 10 ns                        | メインメニュー    |          |
| 試験時間             | 46 s                   | 46 s                         | ファイル 🕨     |          |
| 日付               | 2013/05/30             | 2013/05/30                   |            |          |
| 時間               | 22:45                  | 22:45                        | I D        |          |
|                  | スパン長: <b>1.2394 km</b> |                              |            | 测定距離     |
| マクロベンド位置         | マクロベンドデルタ損失            |                              | ユーザの設定     |          |
| 1.1356 km        | 0.890 dB               |                              |            |          |
|                  |                        | ファイル名: Macrobend & Merge.trc | 0000       |          |

### 5.1. イベントアイコン詳細

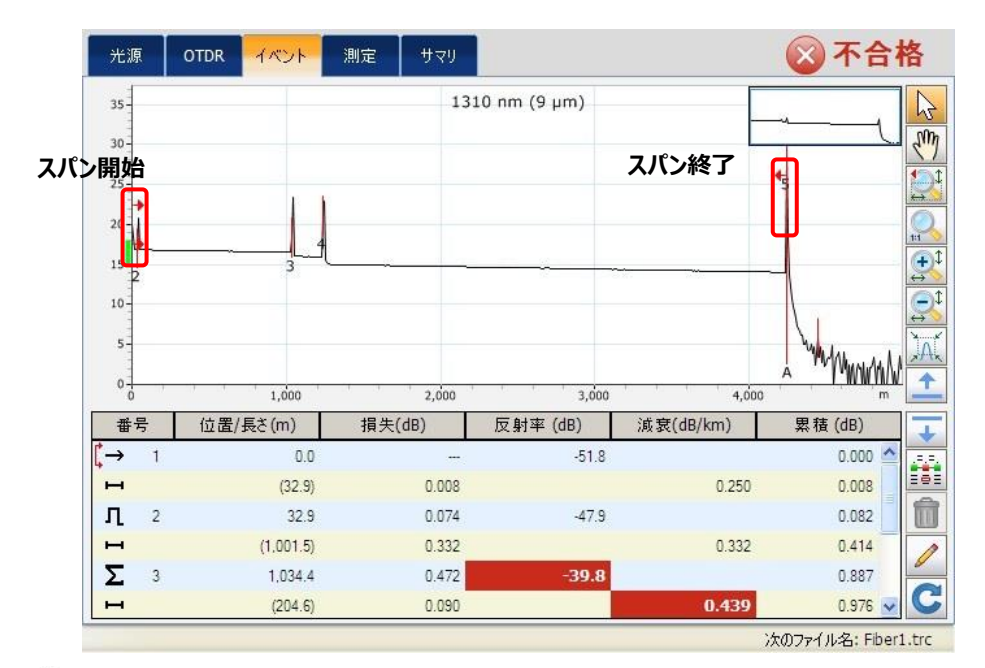

### ▶ ■ スパン開始:

. ファイバスパンの開始点を表すイベントアイコンです。

り ■ スパン終了:

」ファイバスパンの終了点を表すイベントアイコンです。

┿ ■ 短いファイバ:

📕 短いファイバを表すイベントアイコンです。

■ 連続ファイバ: ----

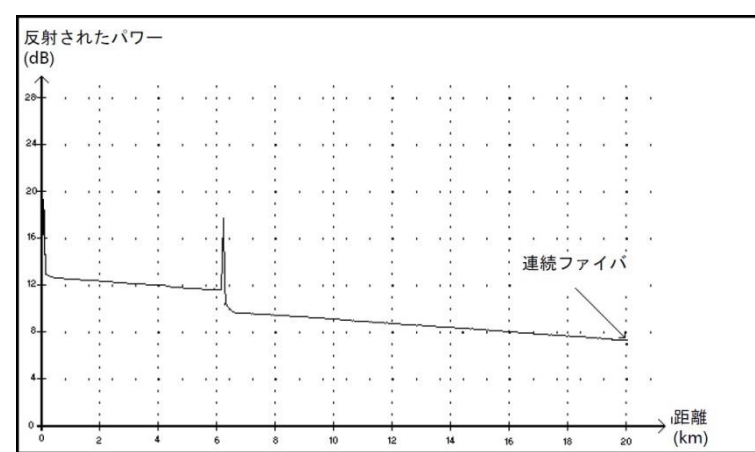

▶ 設定した測定範囲が実際のファイバ長より短いことを示します。(ファイバ終端まで測定されていません。)

▶ 測定範囲を増加させる必要があります。

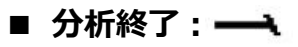

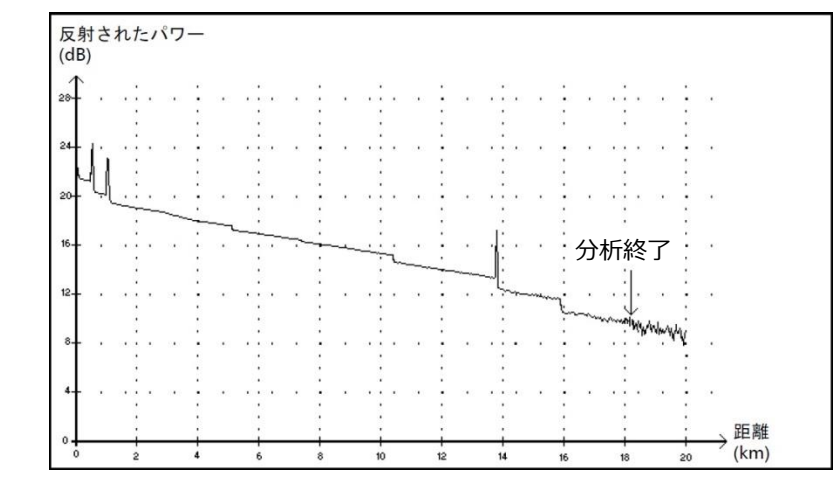

- ▶ 設定したパルス幅がファイバ長の終端まで届かなかったことを示します。
- ▶ パルス幅を増加させる必要があります。

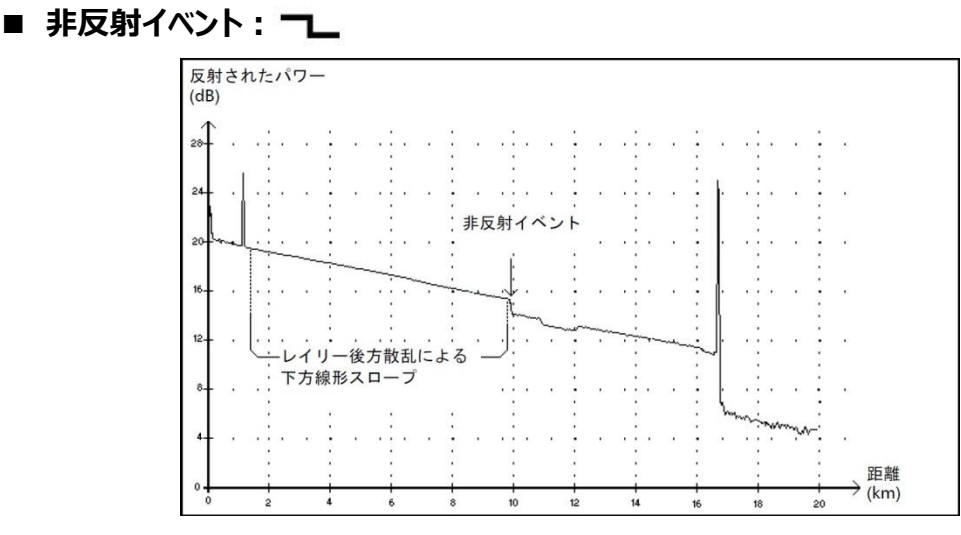

- レイリー後方散乱信号レベルの急激な低下を示します。
- ▶ このイベントは、スプライス、マクロベンド、ファイバ中のマクロベンドに起因します。
- ▶ マクロベンドとはファイバの曲げなどの状態

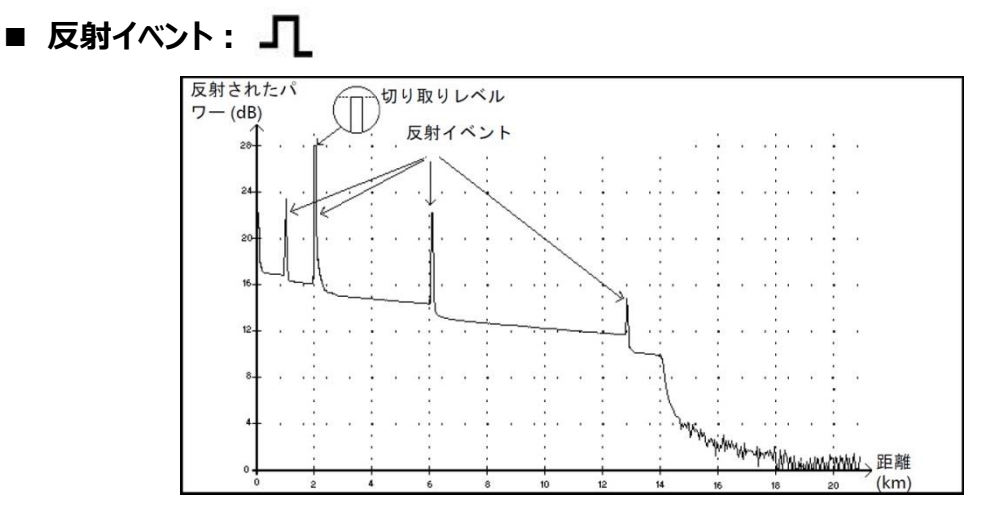

- ▶ ファイバ中のスパイクとして表示されます。
- ▶ このイベントは、コネクタ、スプライス、ひび割れなどの状態時に表示されます。

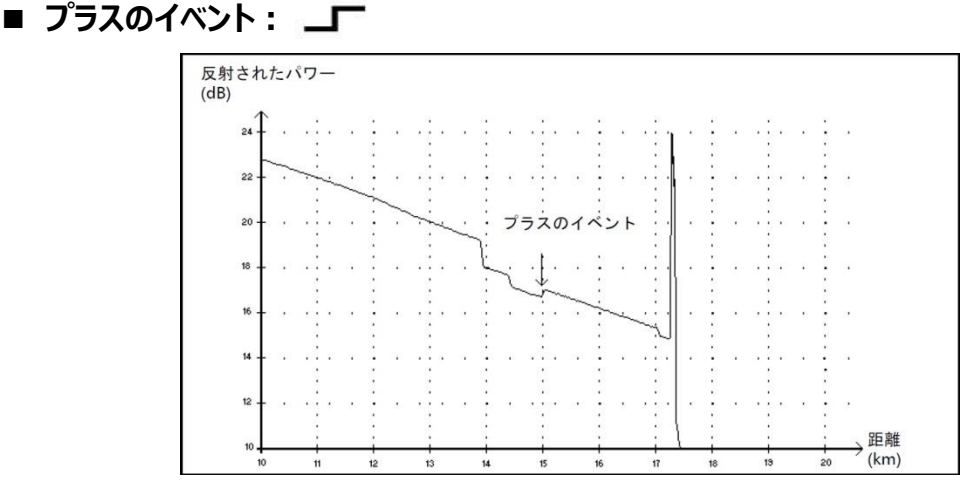

▶ 2 つのファイバセクションの接合部がそれぞれ異なる特性を持つため、利得のあるスプライスを示します。

■ 発信レベル: →

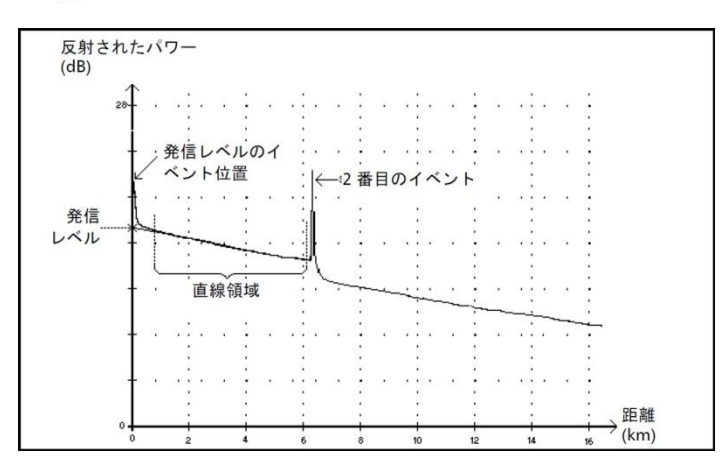

▶ ファイバ中に発信された信号レベルを示します。

■ ファイバセクション: **→** 

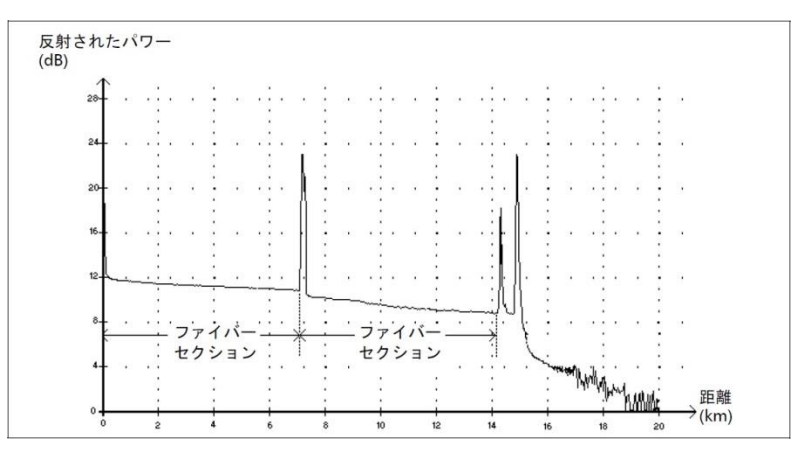

- ▶ イベントのない状態を示します。
- ▶ ファイバセクションの合計は、ファイバ長(全長)に等しくなります。

### ■ 統合されたイベント: ∑

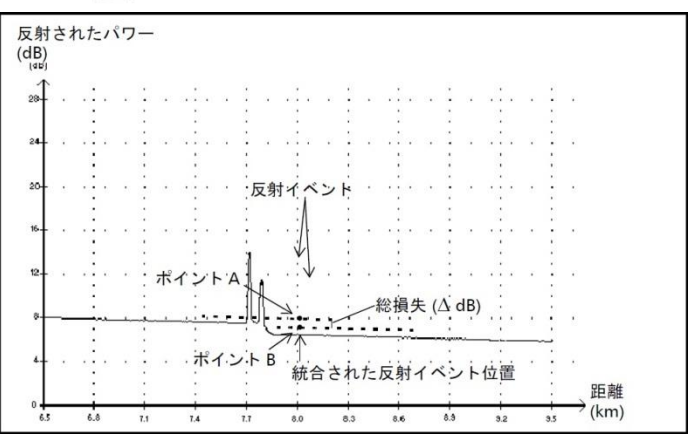

- ▶ 2つ以上のイベントの組み合わせによる状態を示します。
- ▶ 反射イベントや非反射イベントが統合されている状態です。

### ■ II-: Nnr

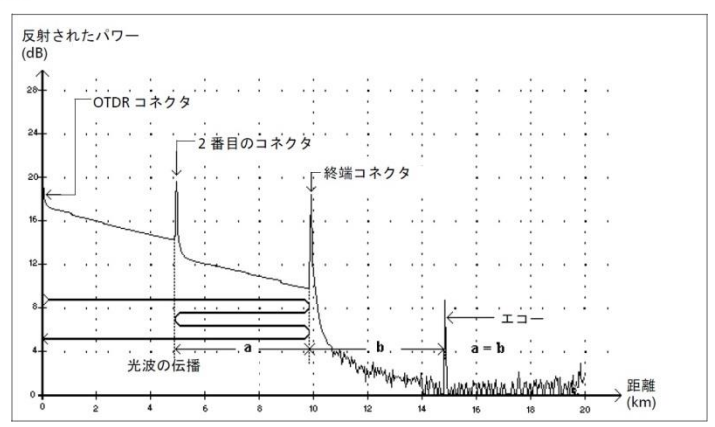

- ▶ ファイバの終端の先に反射イベントが検出されたことを示します。
- ▶ 上図では、2番目のコネクタのイベントと終端コネクタイベント間と同距離にイベントが発生した場所をエコーとして表示します。

■ 反射イベント(エコーの可能性): 」

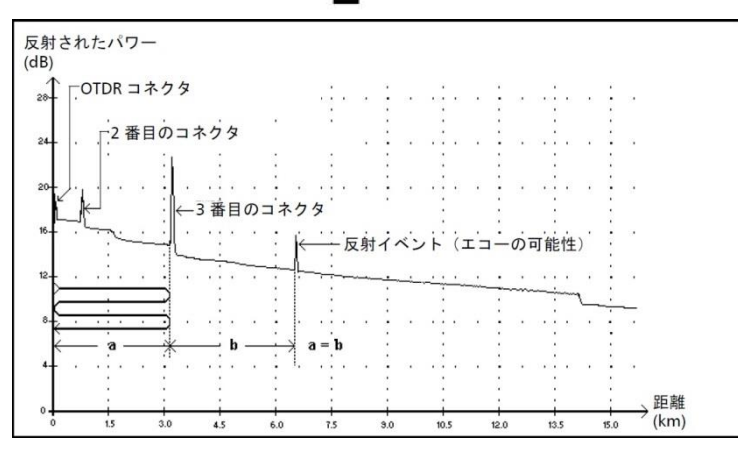

- ▶ 実際の反射イベントと同距離に発生した反射イベントをエコーの可能性として表示します。
- 上図では、3番目のコネクタと同距離に発生した反射イベントをエコーの可能性として表示します。

### 6. 測定結果の保存

測定終了後の測定結果の保存には、以下の2つの方法があります。

- ネイティブ(.trc)、Bellcore(.sor)ファイル形式での保存
- > PDF、XML ファイル形式でのレポート保存

### 6.1. 測定結果ファイルの保存

測定終了後、以下の方法で測定結果をファイルに保存します。

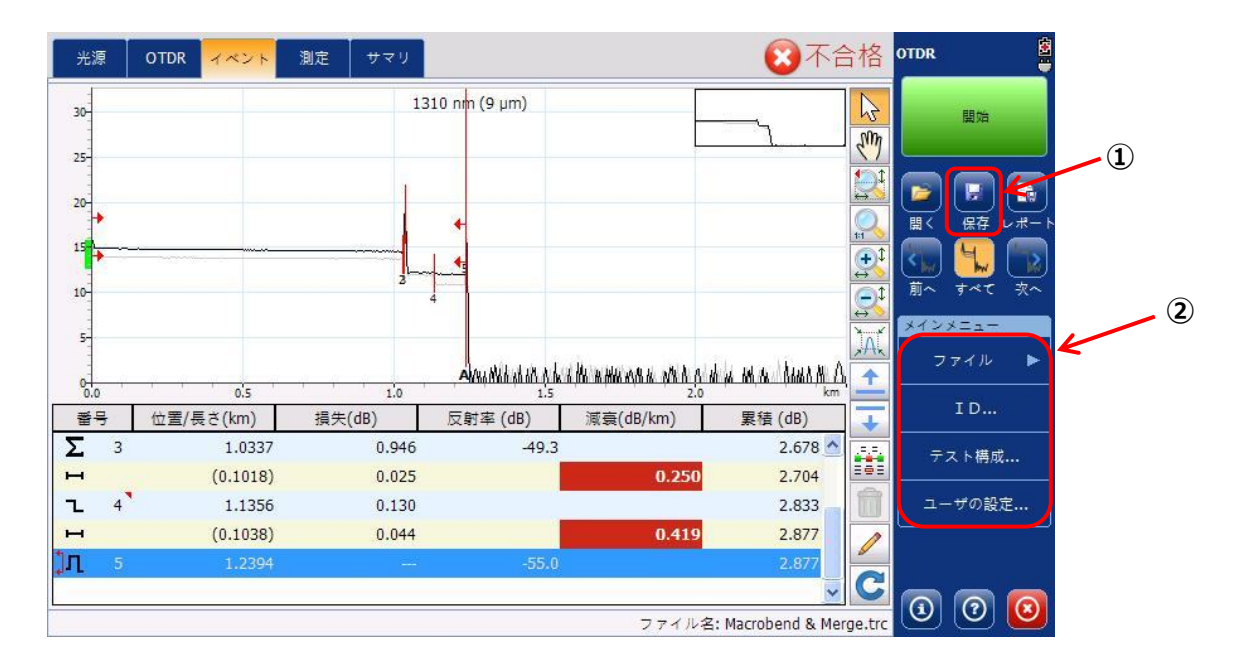

1

保存

: 保存アイコンをクリックすると『ユーザの設定』の「ファイル機能」で設定したファイル保存場所およびファイル形式で自動的 に保存されます。

※『ユーザ設定』については、3.3 項を参照して下さい。

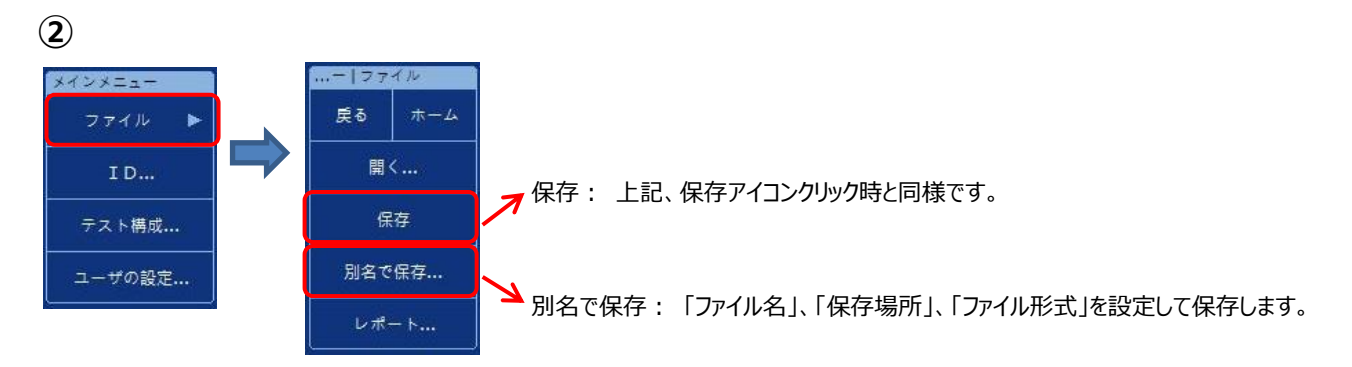

# 6.2. レポート保存

| 光源                  | otdr イベント 🦷        | 則定 サマリ          |              |                                              | 🛛 🔀 不合                     | 格          | OTDR                                                                                                    |     |
|---------------------|--------------------|-----------------|--------------|----------------------------------------------|----------------------------|------------|----------------------------------------------------------------------------------------------------|-----|
| 35                  |                    | 155             | i0 nm (9 μm) | L                                            |                            |            | 平均化<br>開始<br>開始                                                                                                    | 1   |
| 25-20-              |                    |                 | •            |                                              |                            |            | G     G     G | Je- |
| 15-2-3<br>10-<br>5- | 4                  |                 | 45           | 1                                            |                            |            | 前へ すべて 次へ<br>がへ すべて 次へ                                                                                                    | 2   |
| 0                   | 1,000              | 2,000           | Å<br>3,000   | Human An An An An An An An An An An An An An | <u>a mana in marana</u> n  |            | ファイル 🕨                                                                                                    |     |
| 番号                  | 位置/長さ(m)           | 損失(dB)          | 反射率 (dB)     | 減衰(dB/km)                                    | 累積 (dB)                    | Ŧ          | ID                                                                                                    |     |
| Г 3<br>н            | 158.2<br>(1,066.2) | -0.231<br>0.108 |              | 0.101                                        | 0.286                      |            | テスト構成                                                                                                    |     |
| ٦ 4                 | 1,224.4            | 1.392           |              |                                              | 1.787                      | Ô          | ユーザの設定…                                                                                                    |     |
| н                   | (1.799.6)          | 0.335           |              | 0.186                                        | 2.121                      | 1          |                                                                                                    |     |
| <b>J</b> L 5        | 3,024.0            |                 |              |                                              | 2.121<br>マ<br>ファイル名: Fiber | C<br>2.trc | 00                                                                                                    |     |

1

6

-18-

: レポートアイコンをクリックし、「ファイル名」、「保存場所」、「ファイル形式」を設定してレポートで保存します。

2

※ レポート形式は、『PDF』、『XML』形式で保存可能です

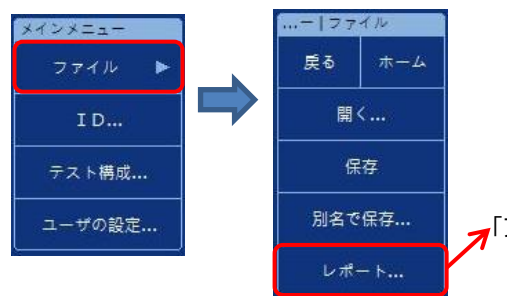

┓「ファイル名」、「保存場所」、「ファイル形式」を設定してレポートで保存します。

# 7. 光源機能 (モジュール)

- ① 左上のタブで**光源**を選んで下さい。
- ② 画面左側の「オン/オフにする」でオン、オフを切り替えられます。波長で使いたい波長を、変調で各種変調を選ぶことができます。

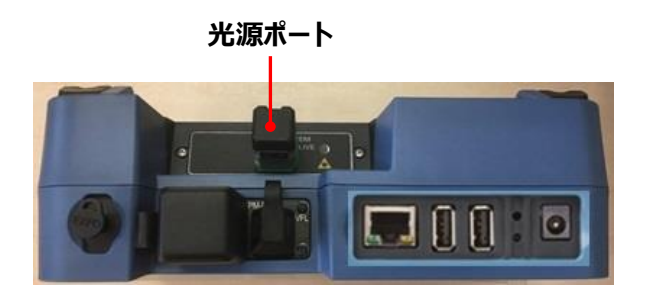

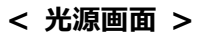

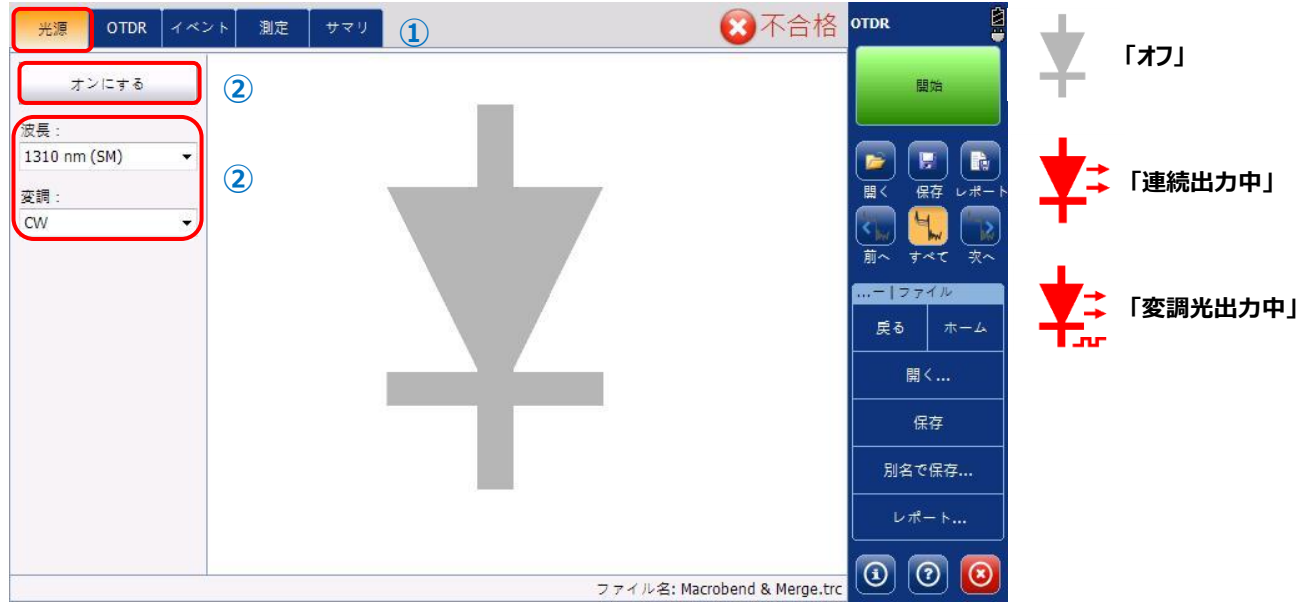

# 8. データの取り出し

本体に保存した測定結果データを USB メモリにコピーする方法は、2 通りの方法があります。

- Data Mover を使用したデータの取り出し
- File Manager を使用したデータの取り出し

以下に各方法の詳細手順を示します。

### 8.1. Data Mover

1. 本体(MAX-7xxC)の電源 ON 後、Data Mover を起動させます。

| MAX-720C-Q1-EA-EI | -RF           | 2019/04              | /11 11:37         |                 | 🗐<br>† 🗎                  |
|-------------------|---------------|----------------------|-------------------|-----------------|---------------------------|
|                   | <b>*</b>      | $\bigcirc$           | *                 | Q               |                           |
| OTDR              | iOLM          | ConnectorMax2        | Power Mater - VFL | File<br>Manager | Data Mover                |
| 4                 |               |                      |                   |                 |                           |
| Configuration     | Documentation | Internet<br>Explorer | VNC               | FIP             | EXFO Connect<br>Client CE |
| O                 |               |                      |                   |                 |                           |
| TestFlow          |               |                      |                   |                 |                           |

- 2. Data Mover 起動後、USB メモリを本体上部に実装します。
  - < 本体上部 >

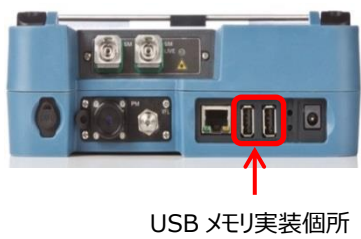

#### < Data Mover 画面 >

| Source folders:                                                 | Data Mover       |
|-----------------------------------------------------------------|------------------|
| Data\My Documents                                               | Main Menu        |
|                                                                 | Сору             |
|                                                                 | User Preferences |
|                                                                 |                  |
|                                                                 |                  |
|                                                                 |                  |
|                                                                 |                  |
| Destination media:                                              |                  |
| \Removable Disk                                                 |                  |
| ٨                                                               |                  |
|                                                                 |                  |
|                                                                 |                  |
| Press "Copy" button to copy the files to the destination media. |                  |
|                                                                 | 0 0              |

USB メモリが認識されると『Removable Disk』と表示されます。

※ 表示されない場合は、USB メモリの接続を確認してください。

 画面上部の Source Folders の Data¥My Document にチェック(×)を入れて Main Menu の Copy をクリックしま す。Data¥My Document フォルダ内のデータが全て USB メモリにコピーされます。USB メモリ内には、日時でフォルダが 作成されます。

デフォルトでは、測定結果は、¥Data¥My Document 配下のフォルダ(iOLM/OTDR/Screenshots)に保存されます。

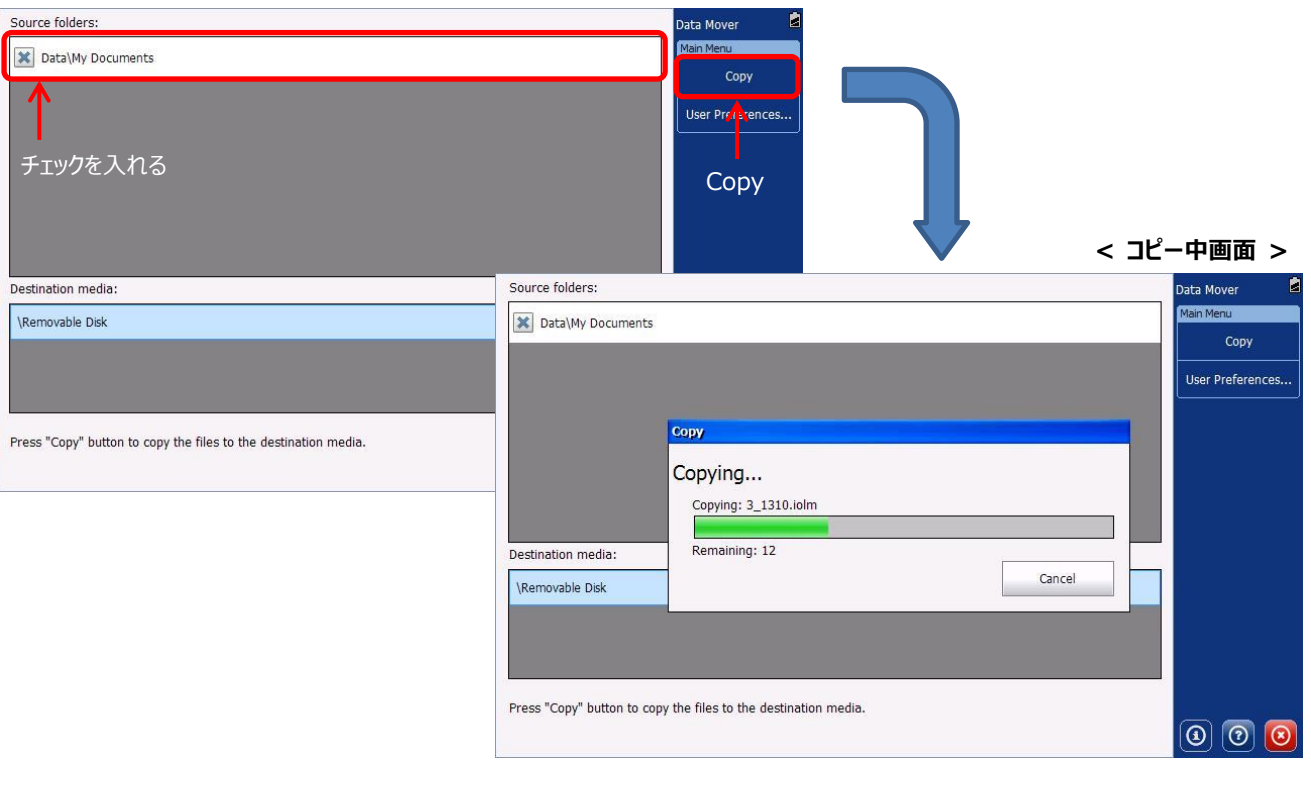

#### < Data Mover 画面 >

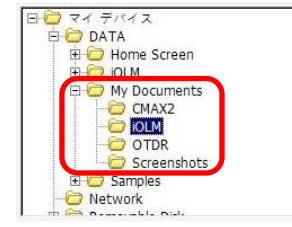

### ※ Data¥My Document 配下には、以下のフォルダが存在し、測定結果が保存されま

- す。(デフォルトの保存フォルダ)
- (1) CMAX2: ConnectorMAX2(端面検査)の測定結果保存フォルダ
- (2) iOLM: iOLM 測定結果保存フォルダ
- (3) OTDR: OTDR 測定結果保存フォルダ
- (4) Screenshots: スクリーンショット(プリントスクリーン)保存フォルダ

#### ※ USB メモリには、日時ごとのフォルダで保存されます。

| 12016-12-06_13   | 3-08-41                | 2016/12/06 13:08 | ファイル フォルダー |
|------------------|------------------------|------------------|------------|
| 1. 2016-12-06_1  | 3- <mark>09-0</mark> 3 | 2016/12/06 13:09 | ファイル フォルダー |
| 12016-12-06_13   | 3- <mark>17-0</mark> 6 | 2016/12/06 13:17 | ファイル フォルダー |
| 1. 2016-12-06_13 | 3-19-29                | 2016/12/06 13:19 | ファイル フォルダー |
|                  |                        |                  |            |

- 4. 特定のフォルダを保存する場合は、以下の方法で実行します。
  - 1) Mein Menu の User Preferences をクリックします。

| Source folders:                                 |                     | Data Mover      |         |
|-------------------------------------------------|---------------------|-----------------|---------|
| Data\My Documents                               |                     | Main Menu       |         |
|                                                 |                     | Сору            |         |
|                                                 | User Preferences —> | User Preference | s       |
|                                                 |                     |                 |         |
|                                                 |                     |                 |         |
|                                                 |                     |                 |         |
|                                                 |                     |                 |         |
| Destination media:                              |                     |                 |         |
| \Removable Disk                                 |                     |                 |         |
|                                                 |                     |                 |         |
|                                                 |                     |                 |         |
|                                                 |                     |                 |         |
| Press "Copy" button to copy the files to the de | estination media.   |                 |         |
|                                                 |                     |                 | $\odot$ |

2) Add a Folder をクリックします。

| Source folders:             |                                |               |       | Data Mover       |
|-----------------------------|--------------------------------|---------------|-------|------------------|
| Data\My Documents           |                                |               |       | Main Menu        |
| 1                           | User Preferences               |               |       | Сору             |
|                             |                                |               |       | User Preferences |
|                             |                                |               |       | Ļ                |
|                             |                                |               |       |                  |
|                             |                                |               |       |                  |
|                             |                                |               |       |                  |
|                             |                                |               |       |                  |
| Destination media:          |                                |               |       |                  |
| \Removable Disk             | Add a Fold                     | der           |       |                  |
| (Removable blic             |                                |               |       |                  |
|                             | ▼                              |               |       |                  |
| l l                         | Add a Folder                   | Remove Folder | Close |                  |
|                             |                                |               |       |                  |
| Press "Copy" button to copy | the files to the destination n | nedia.        |       |                  |
|                             |                                |               |       | 00               |

3) コピーするフォルダを選択して OK をクリックします。

| Source folders:                       |                                                                                                    | Data Mover       |
|---------------------------------------|----------------------------------------------------------------------------------------------------|------------------|
| Data\My Documents                     |                                                                                                    | Main Menu        |
| User P                                | references                                                                                                    | Сору             |
|                                       |                                                                                                    | User Preferences |
|                                       | DATA<br>DATA<br>DATA<br>Do DATA<br>Do DATA<br>DO DATA<br>DO |                  |
| Destination media:<br>\Removable Disk | OTDR     OtDR     OtDR     Otde     Otde     Otde     Otde     Tereenhots     Otde     Otde     Tereenhots     Otde     Otde     Tereenhots     Otde     Otde     Tereenhots     Otde     Otde     Tereenhots     Otde     Tereenhots     Tereenhots     Otde     Tereenhots     Tereenhots     Otde     Tereenhots     Tereenhots     Ter                                                                                                    |                  |
|                                       | Add a                                                                                                    | Close            |

4) 選択したフォルダを確認して Close をクリックします。追加したいフォルダ他にある場合は、再度 Add a Folder をクリックして、フォルダを選択します。

| Source folders:    |                    |       | Data Mover       |
|--------------------|--------------------|-------|------------------|
| Data\My Document   | ts                 |       | Main Menu        |
|                    | User Preferences   |       | Сору             |
|                    | \DATA\My Documents | \iolm | User Preferences |
|                    | 選択し                | たフォルダ |                  |
|                    |                    |       |                  |
| Destination media: |                    |       |                  |

5) Source Folder に追加したフォルダが表示されます。コピーしたいフォルダにチェック(×)を入れて Main Menu の Copy をクリックします。コピーが実行されます。

#### < User Preferences 画面 >

| Source folders:                                                 | Data Mover 🚊             |
|-----------------------------------------------------------------|--------------------------|
| Data\My Documents                                               | Main Menu                |
| VDATA\My Documents\/OLM                                         | Copy<br>User Preferences |
| 追加したフォルダ                                                        |                          |
| Destination media:                                              |                          |
| \Removable Disk                                                 |                          |
| Press "Copy" button to copy the files to the destination media. | 0 0 0                    |

### 8.2. File Manager

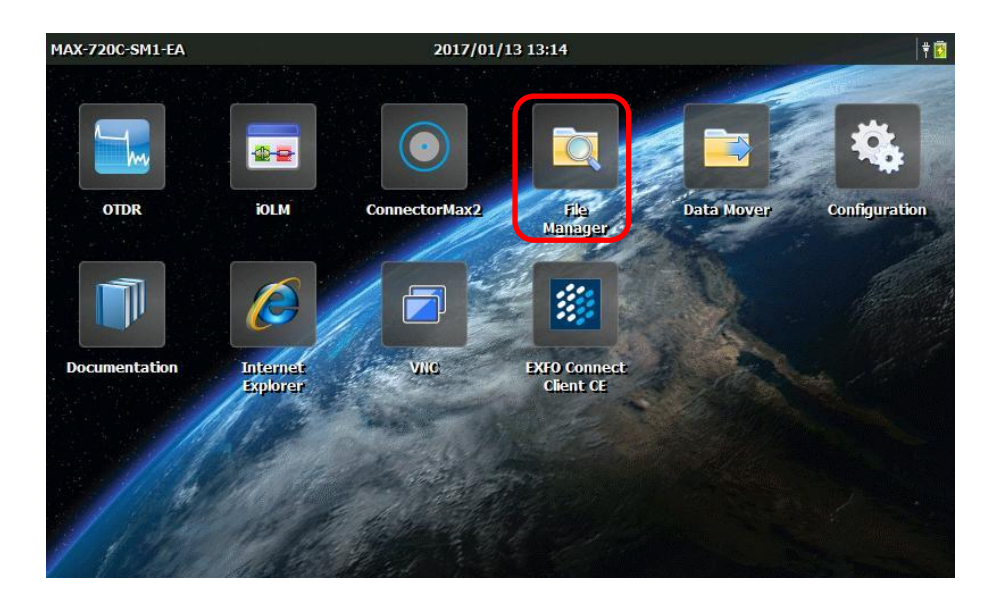

1. 本体(MAX-7xxC)の電源 ON 後、File Manager を起動させます。

File Manager 起動後、USB メモリを本体上部に実装します。
 ※ File Manager は、パソコンのエクスプローラーの操作とほぼ同じです。

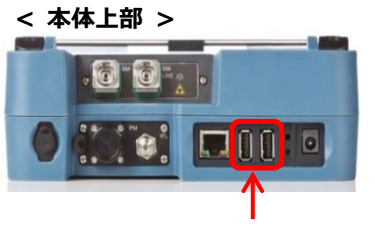

USB メモリ実装個所

#### < File Manager 画面 >

| ファイル(主) 編集(主) 表示(文) 移動(伝) お気に入り(A) ジャック ジ 米 ビ 画 マ            | × |
|--------------------------------------------------------------|---|
| フドレス( <u>D</u> ) \Data                                       | ~ |
|                                                              |   |
| Home iOLM My Samples<br>Screen Documents                     |   |
|                                                              |   |
| ※ デフォルトでの iOLM/OTDR/Screenshot の保存場所は、以下の通りです。               |   |
| <ul> <li>iOLM: ¥Data¥My Document¥iOLM</li> </ul>             |   |
| •OTDR: ¥Data¥My Document¥OTDR                                |   |
| <ul> <li>Screenshot: ¥Data¥My Document¥Screenshot</li> </ul> |   |
|                                                              |   |
|                                                              |   |
|                                                              |   |

フォルダアイコンをクリックして保存先のフォルダに移動します。ファイルを選択して、コピーを実行します。
 コピー方法は、ファイル選択時に長押しするとマウスの右クリック状態となり、サブメニューでコピーを選択する方法と、ファイル選択後、File Manager 画面上部の『編集』→『コピー』を選択してコピーする方法があります。

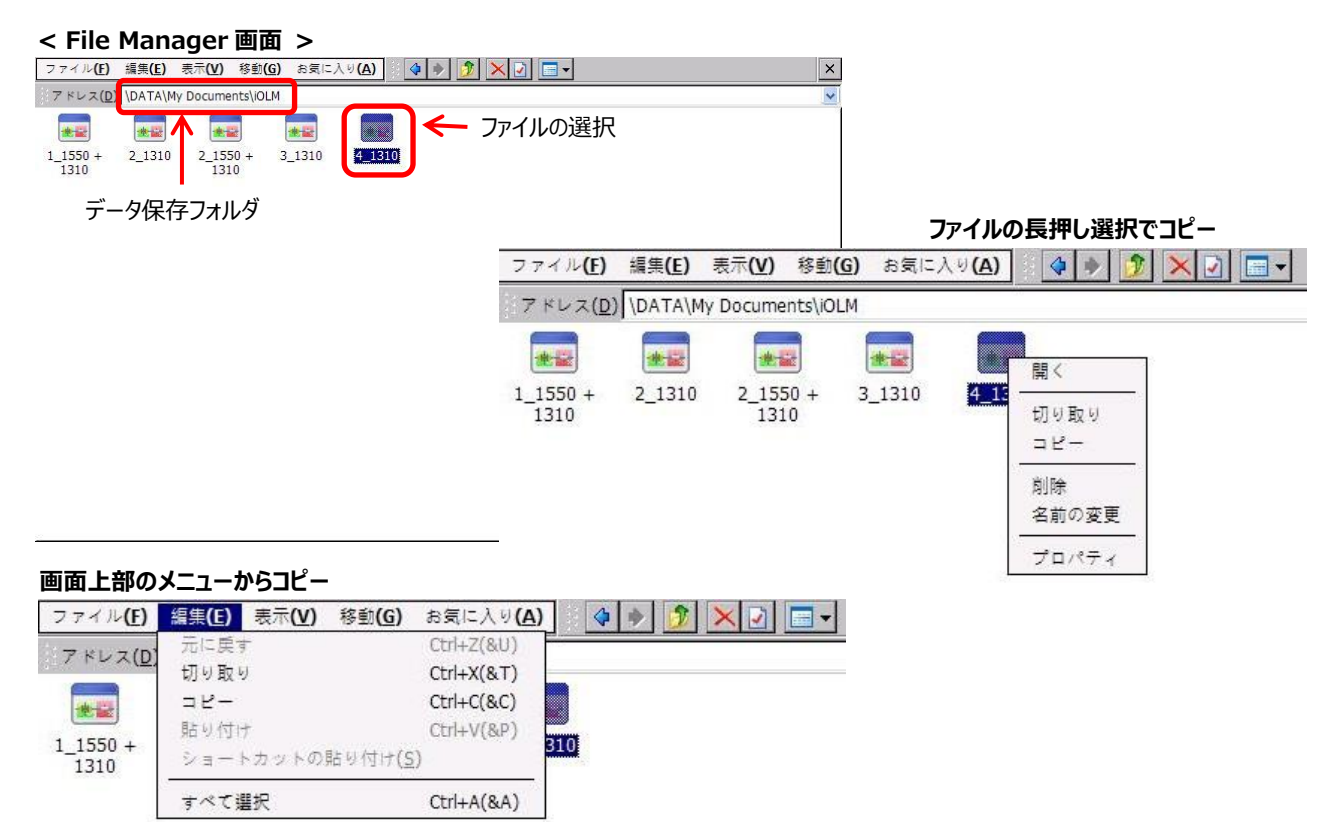

4. コピー後、USB メモリのフォルダに移動します。USB メモリ移動後、長押しまたは、画面上部のメニューから貼り付けを選 択してデータを USB にコピーします。

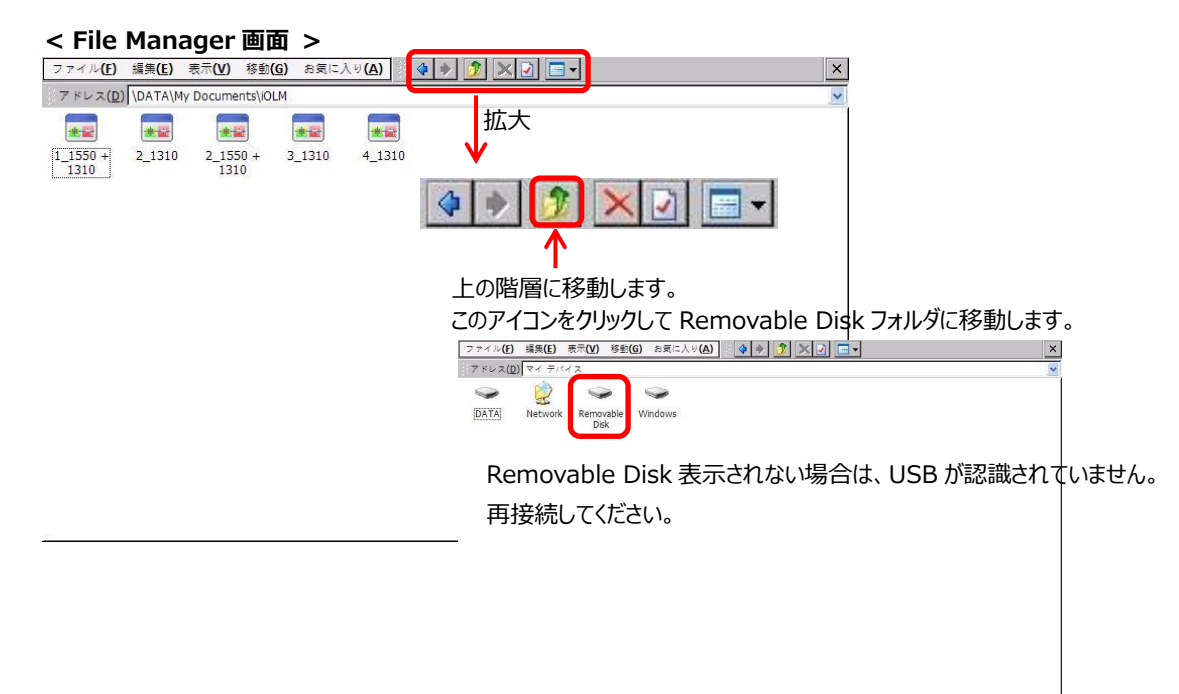

# 9. 仕様

| 項目                     | 仕様                                            |
|------------------------|-----------------------------------------------|
| プラットフォーム仕様             |                                               |
| ディスプレイ                 | 7 インチ 800×480TFT 液晶                           |
| インターフェース               | USB2.0 ポート×2、RJ45LAN10/100Mbps                |
| ストレージ                  | 2GB 内蔵 (OTDR トレース 20,000)                     |
| バッテリ                   | 充電式リチウムイオン電池 (12 時間動作)                        |
| 電源                     | 100-240VAC 50-60Hz                            |
| サイズ                    | 166mm(高さ)×200mm(幅)×68mm(奥行)                   |
| 重量                     | 1.5kg                                         |
| 動作環境                   | -10°C ~ 50°C                                  |
| 保存環境                   | -40℃ ~ 70℃                                    |
| 相対湿度                   | 0 ~ 95% RH (但し、結露しないこと)                       |
| MAX-720C: iOLM/OTDR 仕様 |                                               |
| 波長(nm)                 | 850±20/1300±20/1310±20/1550±20/1625±10        |
| ダイナミック・レンジ(dB)         | 27/29/36/35/35                                |
| イベント・デット・ゾーン(m)        | SM:0.7, MM:0.5                                |
| 「減衰デット・ゾーン(m)          | SM:3, MM:2.5                                  |
| PON デット・ゾーン(m)         | 35                                            |
| 波形表示レンジ(km)            | SM:0.1 ~ 260, MM:0.1 ~ 40                     |
| パルス幅(ns)               | SM:3 ~ 20,000, MM:3 ~ 1,000                   |
| リニアリティ(dB/dB)          | ±0.03                                         |
| ロス閾値(dB)               | 0.01                                          |
| ロス分解能(dB)              | 0.001                                         |
| サンプル分解能(m)             | SM:0.04 ~ 10, MM:0.04 ~ 5                     |
| サンプル・ポイント              | 256,000 以下                                    |
| 距離不確実性                 | ±(0.75+0.0025%×距離×サンプル分解能)                    |
| 測定時間                   | 任意 (最大:60分)                                   |
| 反射確度(dB)               | ±2                                            |
| リアルタイムリフレッシュ(Hz)       | 4                                             |
| SM ライブポートビルトインフィルタ     | 1625nm : ハイパス > 1595nm                        |
|                        | アイソレーション > 50dB 1270~1585nm                   |
| MAX-720C: 光源           |                                               |
| 出カレベル(dBm)             | SM:-6.0, MM:-3                                |
| 変調                     | CW, 330Hz, 1kHz, 2kHz, 1kHz+blink, 2kHz+blink |

| MAX-730C: iOLM/OTDR 仕様 |                                               |
|------------------------|-----------------------------------------------|
| 波長(nm)                 | 1310±20/1550±20/1625±10/1650±5                |
| ダイナミック・レンジ(dB)         | 39/38/39/39                                   |
| イベント・デット・ゾーン(m)        | 0.5                                           |
| 「減衰デット・ゾーン(m)          | 2.5                                           |
| PON デット・ゾーン(m)         | 30                                            |
| 波形表示レンジ(km)            | 0.1 ~ 400                                     |
| パルス幅(ns)               | 3 ~ 20,000                                    |
| リニアリティ(dB/dB)          | ±0.03                                         |
| ロス閾値(dB)               | 0.01                                          |
| ロス分解能(dB)              | 0.001                                         |
| サンプル分解能(m)             | 0.04 ~ 10                                     |
| サンプル・ポイント              | 256,000 以下                                    |
| 距離不確実性                 | ±(0.75+0.0025%×距離×サンプル分解能)                    |
| 測定時間                   | 任意 (最大:60分)                                   |
| 反射確度(dB)               | ±2                                            |
| リアルタイムリフレッシュ(Hz)       | 4                                             |
| SM ライブポートビルトインフィルタ     | 1625nm : ハイパス > 1595nm                        |
|                        | アイソレーション > 50dB 1270~1585nm                   |
|                        | 1650nm : ハイパス > 1650nm±7nm                    |
|                        | アイソレーション > 50dB 1650nm±10nm                   |
| MAX-730C: 光源           |                                               |
| 出力レベル(dBm)             | -2.5                                          |
|                        | CW, 330Hz, 1kHz, 2kHz, 1kHz+blink, 2kHz+blink |

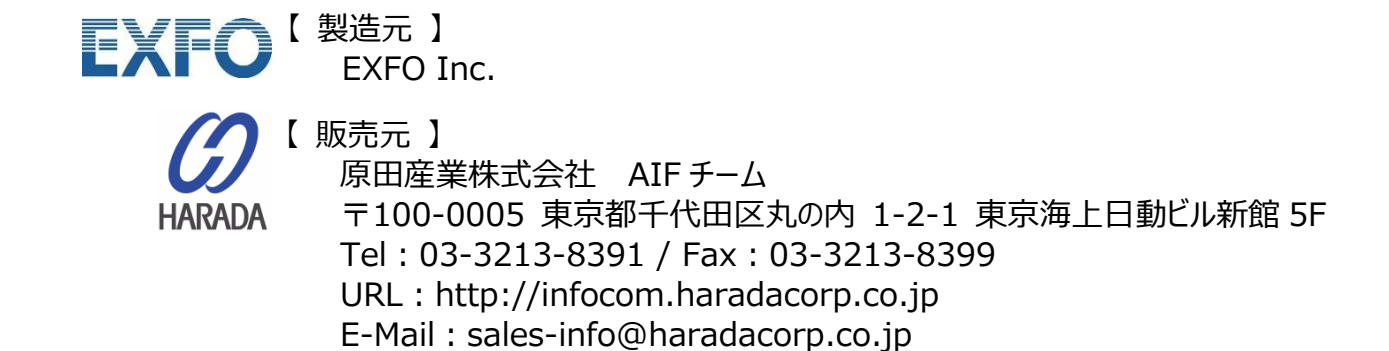